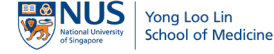

## Things You Need to Know Today

## for Submitting Account Creation Request

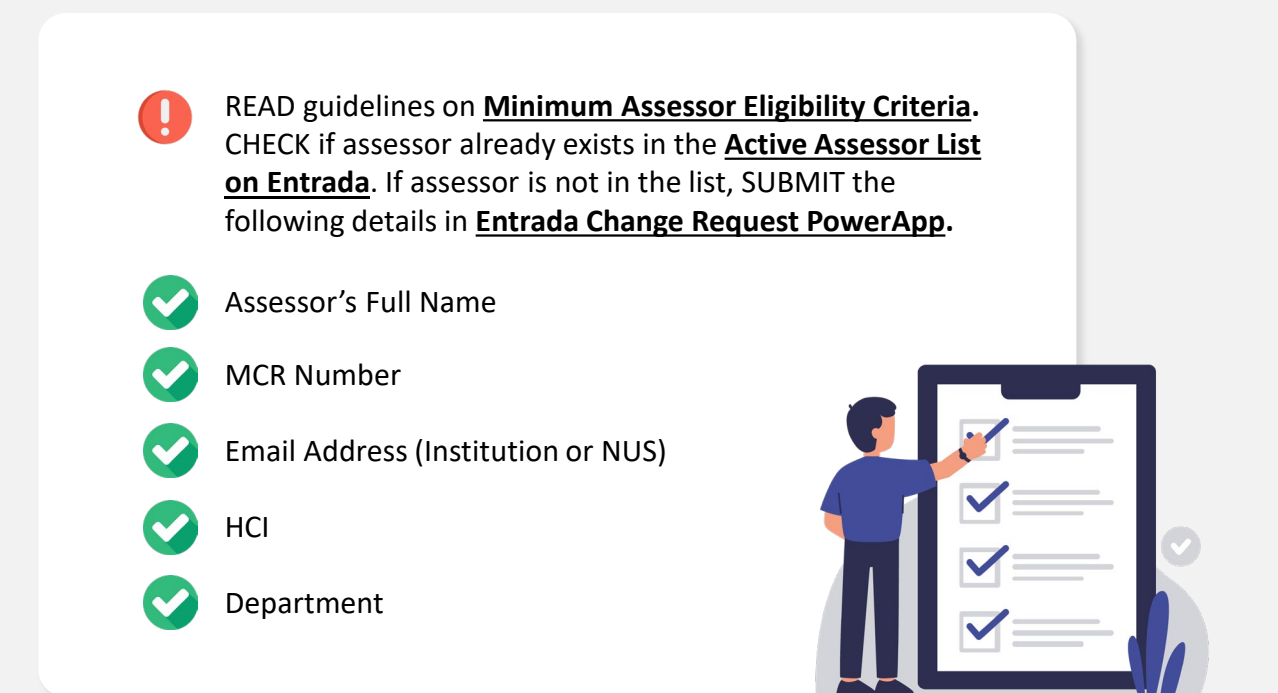

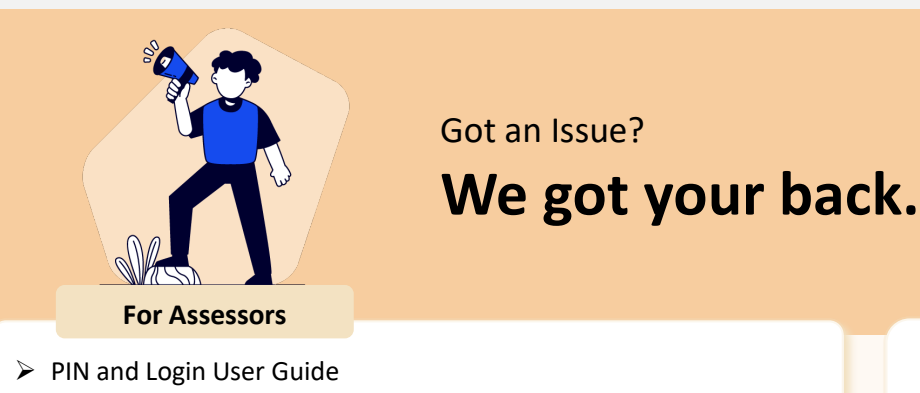

### For Admins

- Creating Posting Course Group
- Managing Posting Distributions
- Extending Assessment Submission Deadlines
- Downloading Assessment Results
- Retriggering Assessment to Correct Assessor

Report misbehaving feature and assessor accounts in Entrada Change Request PowerApp

#### Note:

Requests for authorised new accounts should be made 3 working days in advance of date of use

Join our **Support Community** for more detailed user guides

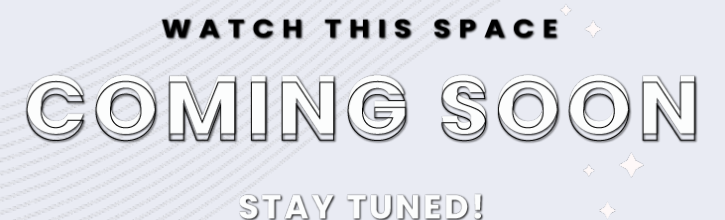

NUS National University of Singapore

> <u>ˈ</u>] m

# Previously in Vol 3

## for Workplace-Based Assessments (WBA) in Entrada

#### **Downloading Assessment Results**

Check and confirm the name of the Form in the Distribution before exporting

### **Enabling Colleague to Manage Distributions**

 Edit the distribution and go to Authorship section to add your colleague as author of the distribution

### **Extending Deadline for Assessment Submission**

Check in with Assessment Team for the Author of the distribution
<u>Note</u>: Distribution deadlines should only be adjusted by the author of the distribution.

#### **Retriggering Assessment to Correct Assessor**

- Advise Student to "Remove Task" of the previous assessor from "Tasks waiting for Assessor" under Assessment & Evaluation
- Advise Student to retrigger and select the correct assessor

#### Locating Assessor's Name

- Check [LIVE] Entrada Bi-weekly list to confirm if assessor is in the drop-down list
- Submit a request if assessor is not in the list to us within 3 working days in advance of date of use

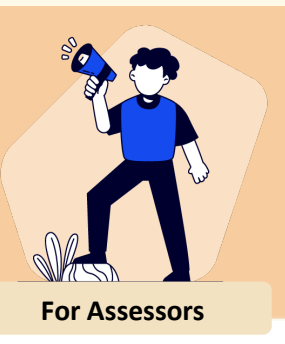

Got an Issue?

# We got your back.

- PIN and Login User Guide
- I did not receive email notification for assessment reminders
- I am unable to locate Undergraduate Medicine events

Report misbehaving feature and assessor accounts in Entrada Change Request PowerApp

Join our Support Community for more detailed user guides

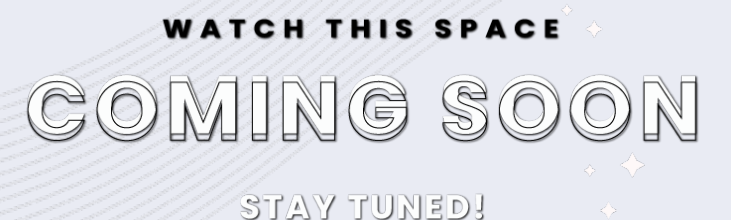

# Previously in Vol 2

## **Reset PIN for Assessments**

- 1. Login to Entrada and click on your name at the top right
- 2. Click on your Name/Initials at the top right
- 3. Click "My Profile"
- 4. Click "PIN and Account Information" and "Reset my PIN"
- 5. Click "Save Profile"

## Login Dos and Don'ts

### For Users with NUS Credentials

- Select NUS-User to login
- Enter your NUS Email
  - If you have forgotten your NUSNET ID, contact <u>itcare@nus.edu.sg</u>
  - If need to reset NUS User password, go to the NUS IT password portal
  - If in doubt, contact itcare@nus.edu.sg
- Approve sign-in via the **Microsoft Authenticator** application.
  - If you have not done so, refer <u>here</u> to set up MFA
  - If in doubt, contact itcare@nus.edu.sg

- Do not click on Forgot your Password to reset your password
- Do not use Entrada PIN as your password
  - Entrada PIN is for Ad-Hoc triggered assessment forms only

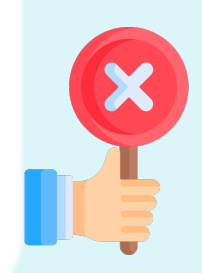

### For Users with Non-NUS Credentials

- Select Non-NUS User to login
- Enter your username
  - If your HCI email address is jack\_lim@institution.com, your username is jack\_lim
  - If uncertain, check your institution work email box for email with Subject Title "Entrada Login for Faculty"
  - If need to reset password, click on Forgot your password, and follow instructions as given

- Do not use personal email (gmail, yahoo, etc) to reset password
- Do not use Entrada PIN as your password
  - Entrada PIN is for Ad-Hoc triggered assessment forms only

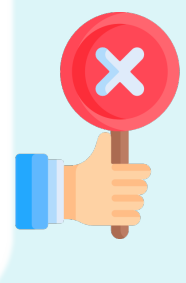

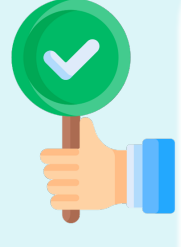

# Previously in Vol 1

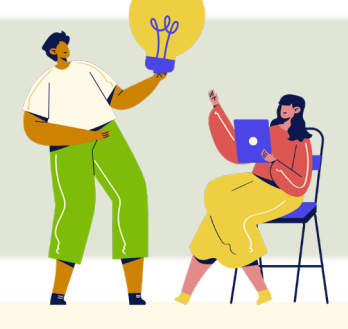

## Multi-Factor Authentication (MFA)

- Starting 1 May 2024, NUS IT requires Multi-Factor Authentication (MFA) for login to Entrada using NUS credentials
- If you face trouble using corporate device to access Entrada, please email your respective ITD with us in copy – our end can provide any clarification/s needed by ITD
- For HCIs that have obtained iPad/s from us, please note that assessors can complete student assessment forms on these iPads – this is as long as internet connection is via SIM (ie non-corporate internet connection)

## **Unified Assessors Cohort**

- From June 2024, there is only one cohort of active assessors (ie WBA Assessors), regardless of HCI/specialty posting
- To know if assessors are listed (ie active), please check out Useful Links section below
- This same cohort would have received notification to complete the Acknowledgement Form in Entrada

## Annual Assessor Account Review

- This annual exercise starts every January and ends every March
- In compliance with NUS IT security requirement, dormant assessor accounts shall be deactivated at start of each FY in April
- Dormant assessor accounts refer to those with neither login activity, completed acknowledgement form nor completed student assessment/s

### Watch this Space

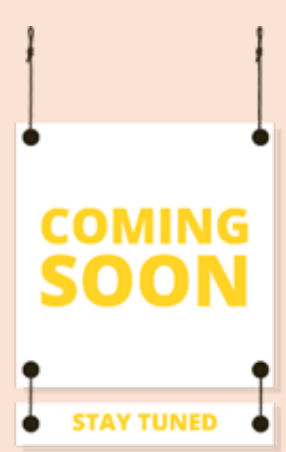

### Useful Links

- Check for active assessors: [LIVE] WBA Completion
- Report misbehaving feature and assessor accounts: Entrada Change Request PowerApp
- Guides
  - Entrada PIN and Login User Guide
  - Entrada Support Community